| ●                                         |
|-------------------------------------------|
| <u>広告掲載 - ビジネス ソリューション</u> - <u>Googl</u> |
| Google 苍井                                 |
| ©20[                                      |
|                                           |
|                                           |
|                                           |
|                                           |
| ①「スタート」クリック                               |
| を パージンが表示されてのた                            |
| 😚 スタート 🖉 🧭 🚺 プロ野球チームをつくろ 🏾 😭 新しいフォルダ      |

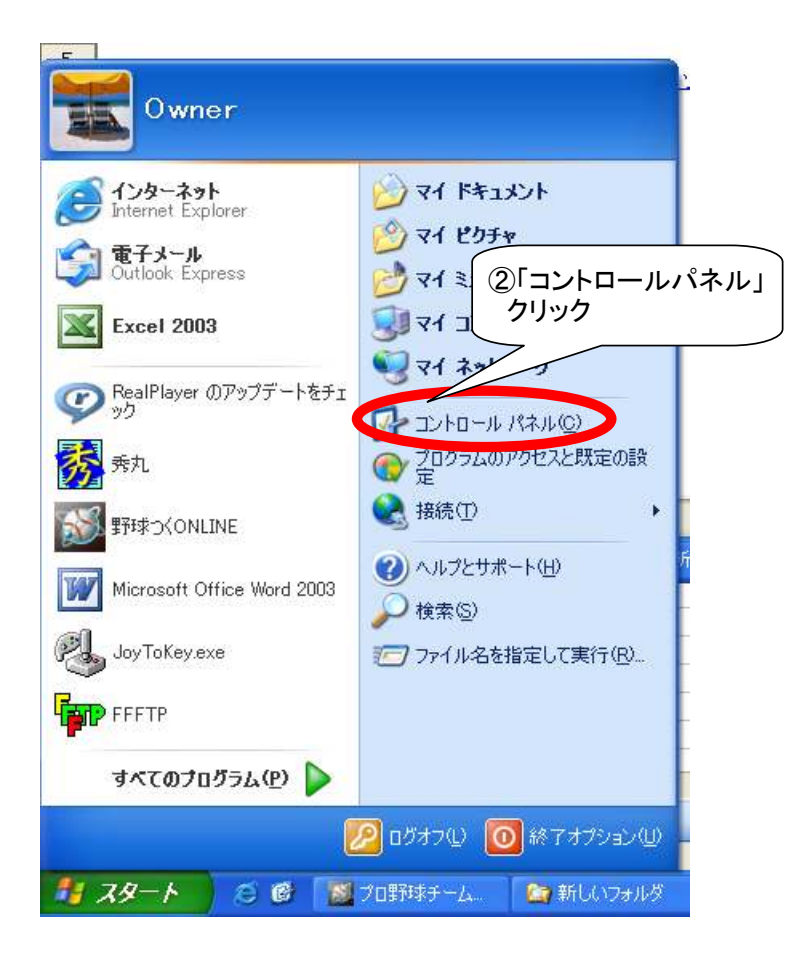

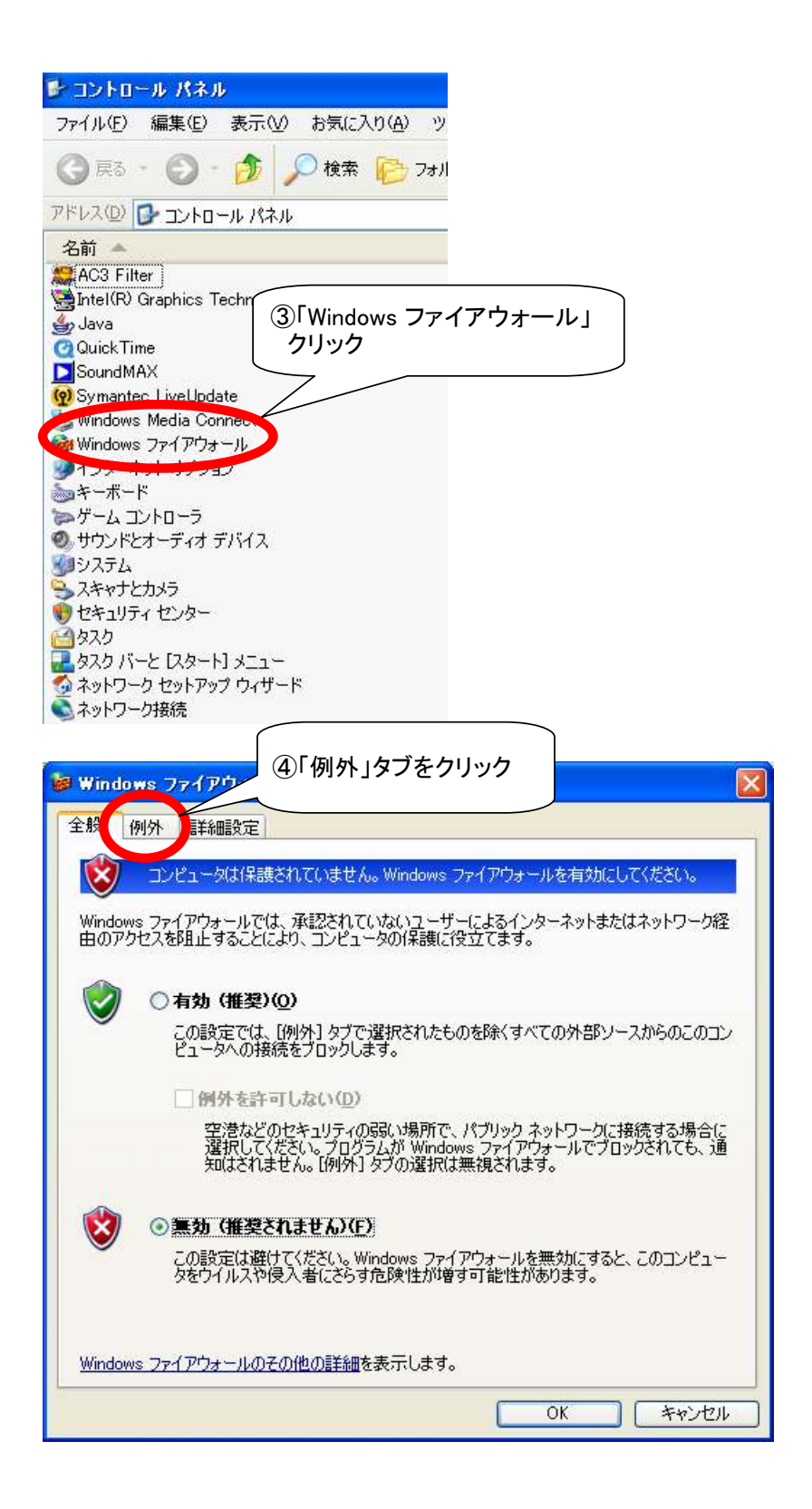

| นี้<br>Funes<br>RealPlayer    |         | ^         |
|-------------------------------|---------|-----------|
| Tunes<br>RealPlayer           |         |           |
| RealPlayer                    |         |           |
|                               |         |           |
| IPnP フレームワーク                  |         |           |
| Vindows Media Connect         |         |           |
| Vindows Media Connect         |         |           |
| Vindows Media Co              |         |           |
| Vindows Media Co (5)フロクラムの追加」 |         |           |
| Vindows Media Co クリック         |         |           |
| Vindows Media Connect         |         |           |
| Jud Mocenger                  |         | ~         |
|                               |         | PURO (6)  |
| びラムの治疗加(R) ポートの治疗加(O) 編集(F)   | 21/1 01 | 日115年(11) |

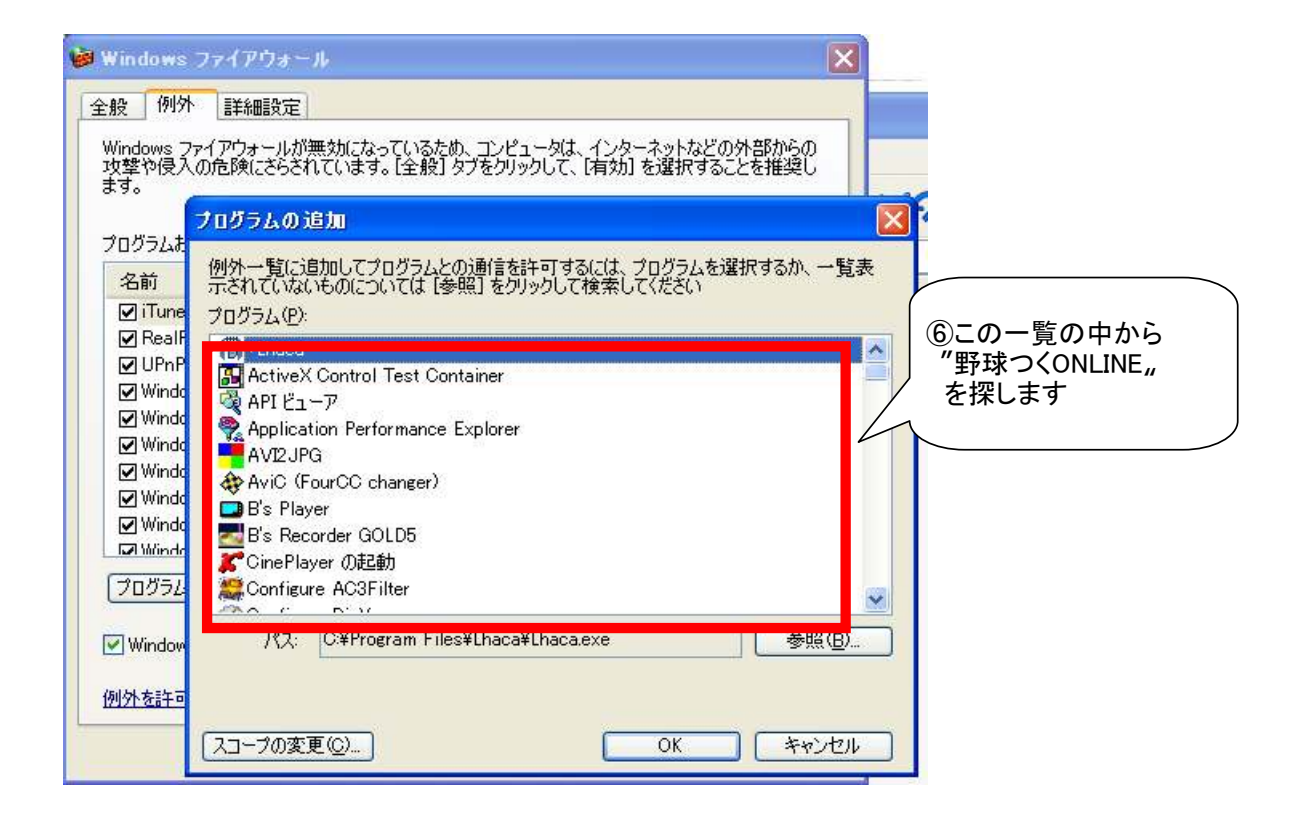

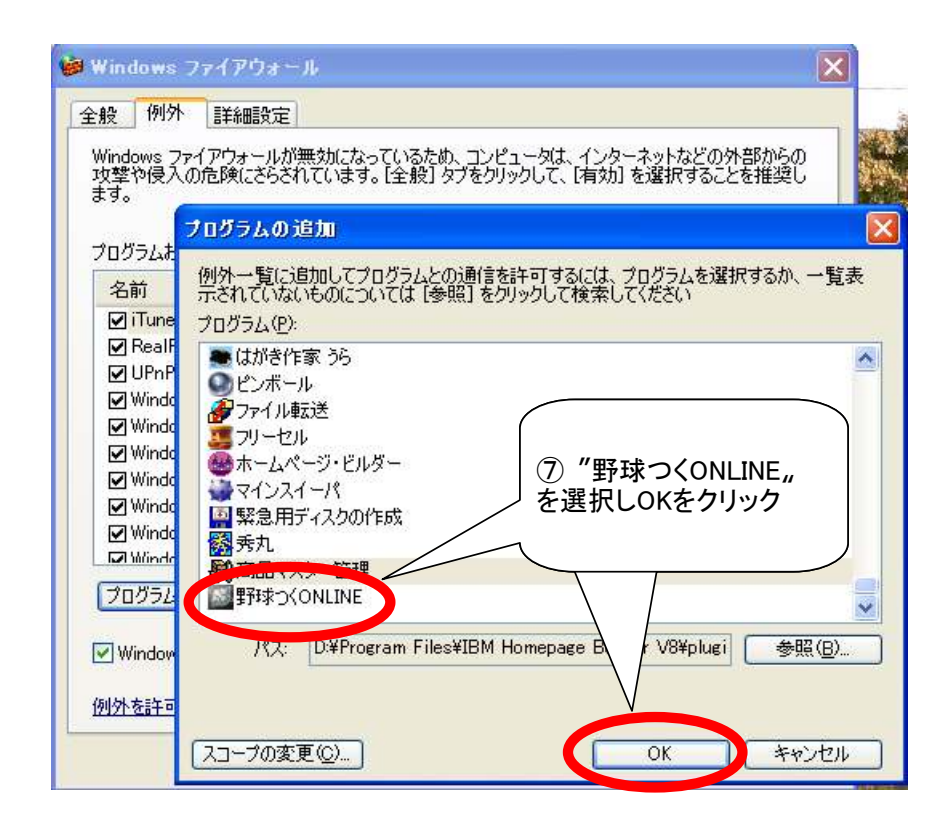